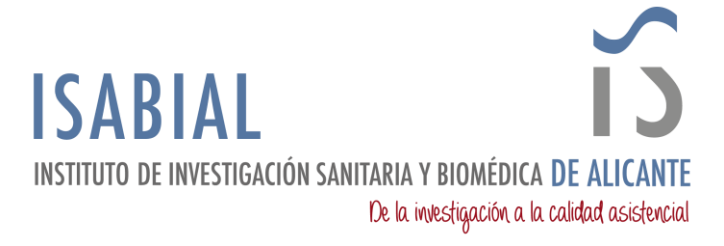

## MANUAL CONFIGURACIÓN INICIAL CUENTA MICROSOFT 365

Acceder a <u>https://www.microsoft365.com/login</u> e iniciar sesión con las credenciales de la cuenta personal de correo electrónico @isabial.es.

| Microsoft                            | Microsoft                  |
|--------------------------------------|----------------------------|
| Iniciar sesión                       | ← pruebasoporte@isabial.es |
| Correo electrónico, teléfono o Skype | Escribir contraseña        |
| ¿No tiene una cuenta? Cree una.      |                            |
| ¿No puede acceder a su cuenta?       | He olvidado mi contraseña  |
| Atrás Siguiente                      | Iniciar sesión             |
|                                      |                            |

La primera vez que se inicia sesión, pide actualizar la contraseña.

| Microsoft                                                          |                                                                                        |
|--------------------------------------------------------------------|----------------------------------------------------------------------------------------|
| pruebasoporte@isabial.es                                           |                                                                                        |
| Actualizar contraseña                                              | Microsoft                                                                              |
| Necesita actualizar la contraseña porque se trata de               | pruebasoporte@isabial.es                                                               |
| la primera vez que inicia sesión o porque la<br>contraseña expiró. | Se necesita más información                                                            |
| Contraseña actual                                                  | Su organización necesita más información para<br>garantizar la seguridad de la cuenta. |
| Contraseña nueva                                                   | Usar otra cuenta                                                                       |
| Confirmar contraseña                                               | Más información                                                                        |
| Iniciar sesión                                                     | <u>Siguiente</u>                                                                       |

Después de actualizar la contraseña, se muestra un mensaje en el que se informa que se necesita más información para garantizar la seguridad de la cuenta. En la siguiente pantalla permite configurar <u>Microsoft Authenticator</u>. Al principio permite *Omitir la configuración*, de forma que se pospone para otra ocasión. Si se desea configurar Microsoft Authenticator, existe otro manual donde se detallan los pasos a seguir.

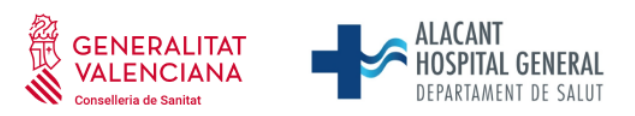

Universitat d'Alacant Universidad de Alicante

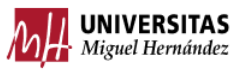

Fundación para la gestión de ISABIAL. Planta 5ª. Centro de Diagnóstico. Hospital General Universitario Dr. Balmis. Avda. Pintor Baeza, 12. 03010, Alicante. CIF: G42641308

|         |                                            |                                 | Ĭ                      | 3        | ISABI<br>INSTITUTO<br>DE INVESTIGACIÓ<br>SANITARIA Y BIO<br>DE ALICANTE |
|---------|--------------------------------------------|---------------------------------|------------------------|----------|-------------------------------------------------------------------------|
|         | Garantizar la segi                         | uridad de la cue                | enta                   |          |                                                                         |
|         | Método 1 d                                 | le 2: Aplicación                |                        |          |                                                                         |
|         | Aplicación                                 | Telé                            | 2<br>fono              |          |                                                                         |
| Microso | oft Authenticator<br>Para empezar, obtenga | la aplicación.                  |                        |          |                                                                         |
|         | En el teléfono, instale la aplicación N    | Vicrosoft Authenticator. Desca  | rgar ahora             |          |                                                                         |
|         | Después de instalar la aplicación Mi       | crosoft Authenticator en su dis | spositivo, elija "Sigu | iiente". |                                                                         |
|         | Quiero usar otra aplicación de auter       | nticación                       | Siguie                 | ente     |                                                                         |
|         |                                            |                                 |                        |          |                                                                         |

Desde de Omitir o Configurar el método de seguridad de la cuenta, se muestra una pantalla en la que se puede indicar si se desea mantener la sesión iniciada.

| pruebasoporte@isabial.es                                                           |                          |  |  |  |
|------------------------------------------------------------------------------------|--------------------------|--|--|--|
| pruebasoporte@isabial.es                                                           |                          |  |  |  |
|                                                                                    | pruebasoporte@isabial.es |  |  |  |
| ¿Quiere mantener la sesión<br>iniciada?                                            |                          |  |  |  |
| Haga esto para reducir el número de veces que se le<br>solicita que inicie sesión. |                          |  |  |  |
| ✓ No volver a mostrar                                                              |                          |  |  |  |
| No Sí                                                                              |                          |  |  |  |

Si se ha iniciado sesión correctamente, se mostrará la interfaz web de Microsoft 365. Desde ahí se tiene acceso a las aplicaciones de ofimática (Word, Excel, PowerPoint), Outlook y Teams\*. Para poder acceder a las apps de escritorio, se deben tener instaladas en el equipo e iniciar sesión con la cuenta de correo personal @isabial.es.

| III Microsoft                                                      | 365                                                                      | P Buscar                    |                                                    |   | © 5 0 ? (r)                          |
|--------------------------------------------------------------------|--------------------------------------------------------------------------|-----------------------------|----------------------------------------------------|---|--------------------------------------|
| Price .                                                            |                                                                          |                             |                                                    |   |                                      |
| ⊕<br>Cnar ◀                                                        |                                                                          | it 365                      |                                                    |   | Instalar y mucho más ~               |
| A contention                                                       |                                                                          |                             |                                                    |   |                                      |
| E E                                                                |                                                                          |                             | Comenzar                                           | P | W                                    |
|                                                                    | con Microsoft 365 X                                                      | 1.1                         | Crear nuevo Explorar aplicaciones                  | × |                                      |
| Surfeek Inicia ur<br>mucho r                                       | i proyecto, busca la plantilla adecuada y<br>não. Todo en un solo lugar. |                             |                                                    |   |                                      |
| Tarre 1 de 4                                                       | Siguierite                                                               | 88 Compartido 🏠 Favoritos 🕂 |                                                    |   | ∓ Cargar   🚍 88                      |
| and<br>and<br>and<br>and<br>and<br>and<br>and<br>and<br>and<br>and |                                                                          |                             | -                                                  |   |                                      |
|                                                                    |                                                                          |                             |                                                    |   |                                      |
|                                                                    |                                                                          |                             | No hay contenido reciente                          |   |                                      |
|                                                                    |                                                                          |                             | Cree un nuevo documento o cargue uno para empezar. |   |                                      |
|                                                                    |                                                                          |                             |                                                    |   | Maria and and an and a second second |

\*El acceso a las diferentes Apps vía web o escritorio está condicionado al tipo de licencia asignada en cada caso.

2